## 本学ホームページから「シラバス(講義・授業計画)」ならびに 「授業時間の曜限」を確認する方法

1. 本学ホームページから、学部・大学院をクリックする。 http://www.seinan-gu.ac.jp/

| 卒業生の方                                                        | 地域・企業の方 福岡から全国へ、世界へ、ははたく力を。 第四日本学院大学                                                                          |
|--------------------------------------------------------------|----------------------------------------------------------------------------------------------------|
| EVENT TANK                                                   | Access<br>資料請求<br>上anguage                                                                                    |
| Ringing<br>OD 2021.11.10<br>のののののののののののののののののののののののののののののののの | Q<br>西南学院大学について<br>About Seinan<br>学部・大学院<br>Undergraduate / Graduate Programs<br>入試情報<br>Admissions<br>教育・研究 |
| 2021.11.10<br>西南学院大学第72回大学祭(オ<br>催)のお知らせ                     | Academics / Research<br>学生生活<br>Student Life<br>寄付する<br>f ジ D Spirit                                          |

2. ページの右部分にシラバスがあるので、クリックする。

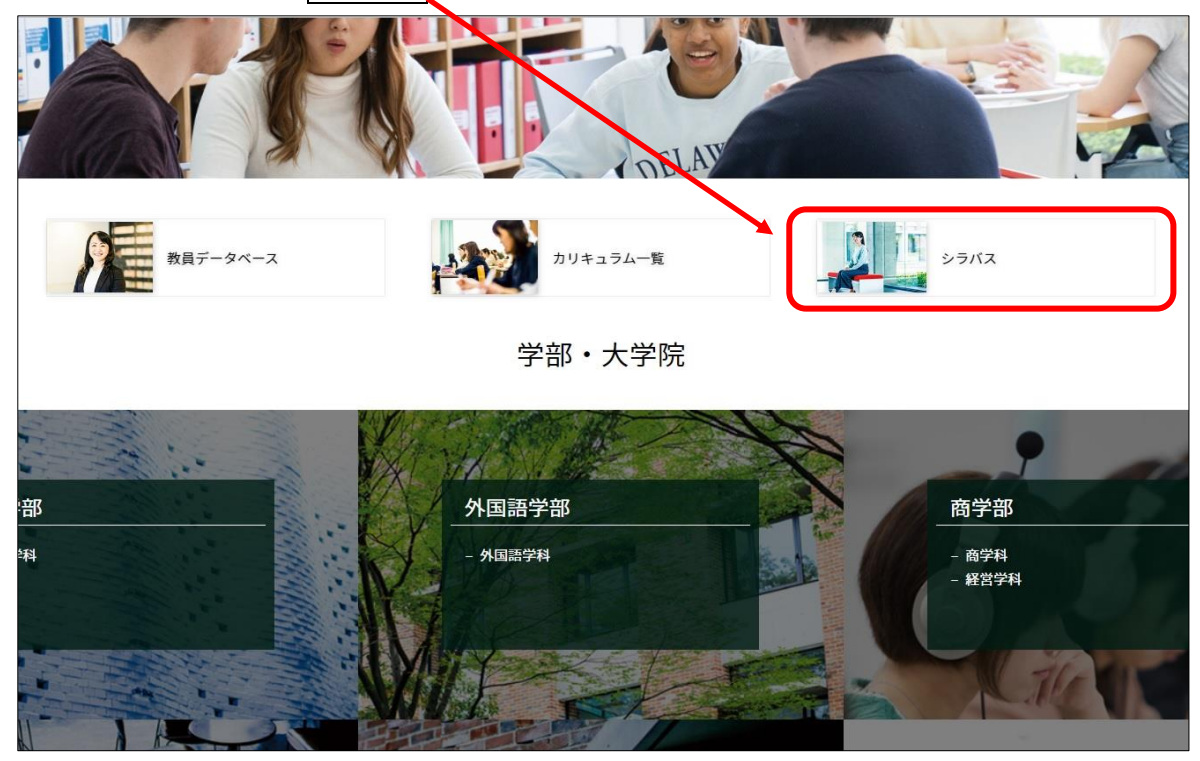

3.「シラバス・講義計画」の画面が表示される。

初期画面は、全科目の表示になっているため、学部・学科を指定せずに全ての検索結果が表示される。学部・学科を指定したい場合は、該当する学科を選択する。

| <b>表示年度</b><br>2021 ~ 年度                                                                                       | <b>学部学科専攻</b><br>全科目を表示                                   |                                      |
|----------------------------------------------------------------------------------------------------|-----------------------------------------------------------|--------------------------------------|
| 年次                                                                                                    | 曜限                                                        |                                      |
| 教員名(漢字)                                                                                                    | 教員名(カナ)                                                   | +-7-K                                |
| and the second second                                                                                          |                                                           |                                      |
| 教員名(漢字)を入力(留)<br>②実務経験のある教員等(                                                                                  | 部分一致) 教員名 (カナ) を入力 (部<br>こよる授業科目                          | 分一致) キーワードを入力 (部分一致)                 |
| <ul> <li>教員名(漢字)を入力(第)</li> <li>実務経験のある教員等(</li> <li>検索結果:全科目を表示</li> <li>科目名:</li> <li>担当者/曜限/学期/単</li> </ul> | 部分一致)<br>数員名 (カナ) を入力 (部<br>こよる授業科目<br>位数 員:実務経験のある教員等による | 分一致)<br>キーワードを入力(部分一致)<br>検索<br>受業科目 |

4. 次に、検索する任意の文言(「科目名」の一部分または「教員名」の一部分)を入力して 「検索」をクリックする。

| 表示年度                                                                                         | 学部学科専攻                                           |                                                                                                    |                      |
|----------------------------------------------------------------------------------------------|--------------------------------------------------|----------------------------------------------------------------------------------------------------|----------------------|
| 2021 ~ 年度                                                                                    | 全科目を表示                                           | ~                                                                                                    |                      |
| 年次                                                                                           | 曜限                                               | - 科目名                                                                                                    | 1                    |
| すべて 、                                                                                        | র্শের 🗸 র্শের 🗸                                  | 科目名を入力(部分一致)                                                                                                    |                      |
| 教員名(漢字)                                                                                      | 教員名(カナ)                                          | キーワード                                                                                                    | •                    |
| 教員名(漢字)を入力(部分一致)                                                                             | 教員名(カナ)を入力(部分一                                   | 致) キーワードを入力(部分一致)                                                                                                    |                      |
| ○ 実務経験のある教員等による授業                                                                            | 業料目                                              | ※< 「科目名」または「教」                                                                                                    | 員名」の                 |
| <ul> <li>実務経験のある教員等による授業</li> <li>検索結果:全科目を表示</li> </ul>                                     |                                                  | <ul> <li>※「科目名」または「教員</li> <li>全てを入力すると検索でき</li> <li>とがあるので、名称の一部</li> <li>入力する方が望ましい</li> </ul>                                  | 名<br>」<br>の          |
| <ul> <li>実務経験のある教員等による授業</li> <li>検索結果:全科目を表示</li> <li>科目名</li> <li>担当者/曜限/学期/単位数</li> </ul> | <sup>美料目</sup><br>: 実務経験のある教員等による授業              | <ul> <li>※「科目名」または「教員</li> <li>全てを入力すると検索でき</li> <li>とがあるので、名称の一部</li> <li>入力する方が望ましい。</li> </ul>                                 |                      |
| ○ 実務経験のある教員等による授業<br>検索結果:全科目を表示<br>科目名<br>担当者/曜限/学期/単位数 ■<br>韓国語初級II(3)<br>今 茶価/日曜1時限/通生/2世 | <sup>変料目</sup><br>: 実務経験のある教員等による授業 <sup>1</sup> | <ul> <li>※「科目名」または「教員</li> <li>全てを入力すると検索でき</li> <li>とがあるので、名称の一部</li> <li>入力する方が望ましい。</li> <li>検索に注意を要する記号</li> </ul>            | 員名」の<br>きないこ<br>形分のみ |
| ⇒務経験のある教員等による授業<br>検索結果: 全科目を表示<br>科目名<br>担当者/曜限/学期/単位数 ↓<br>韓国語初級II(3)<br>金 英姫/月曜1時限/通年/2単  | 美科目<br>: 実務経験のある教員等による授業<br>4位                   | <ul> <li>※「科目名」または「教授<br/>全てを入力すると検索でき<br/>とがあるので、名称の一部<br/>入力する方が望ましい。</li> <li>検索に注意を要する記号<br/>L、II、II、II、II、IV・・・など</li> </ul> | 見名」 の<br>きないこ        |

5. 検索結果が表示される。

この段階で、科目の曜限も表示される。

更に「シラバス表示」をクリックすると、科目のシラバス内容と曜限が表示される。

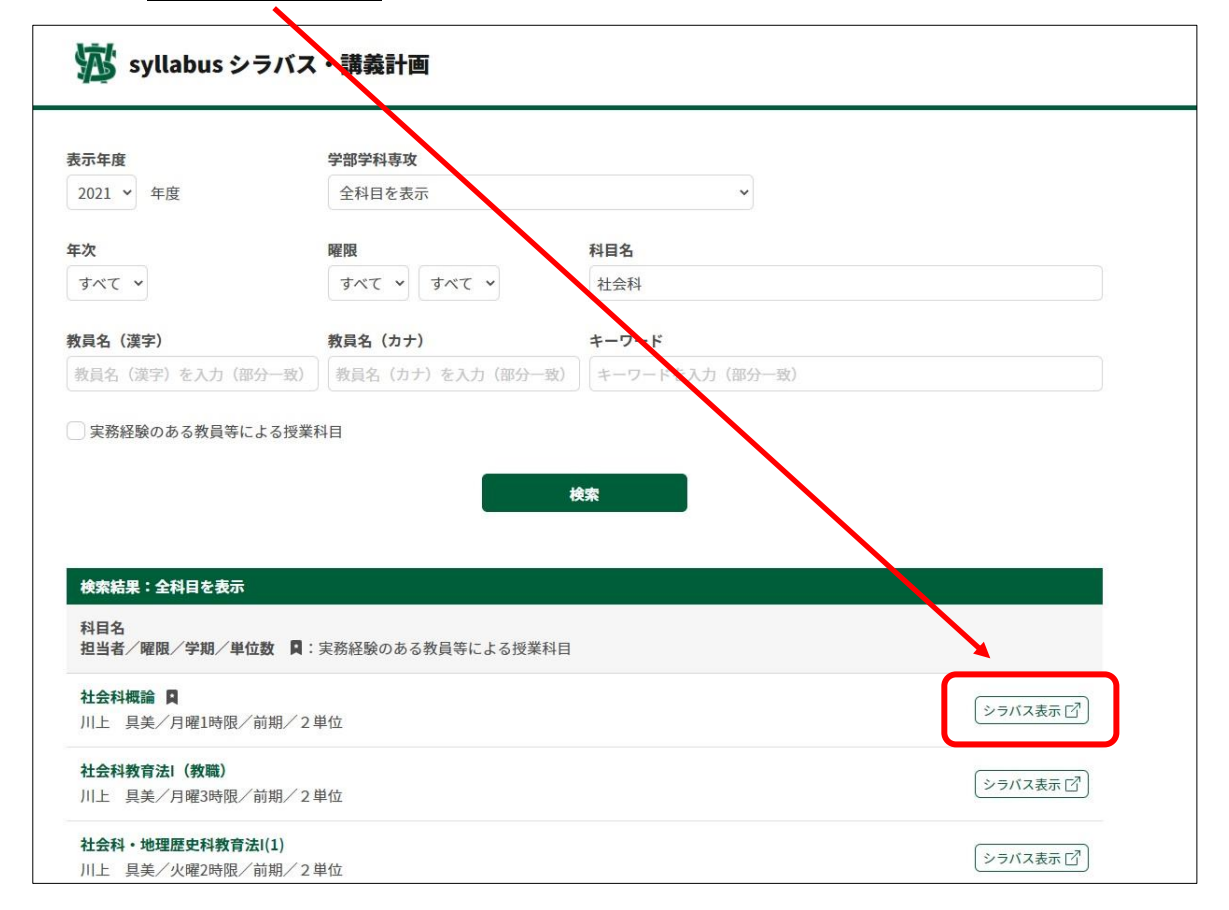

検索結果が多くて1画面に収まらない場合は、画面下部の2ページ目をクリック。

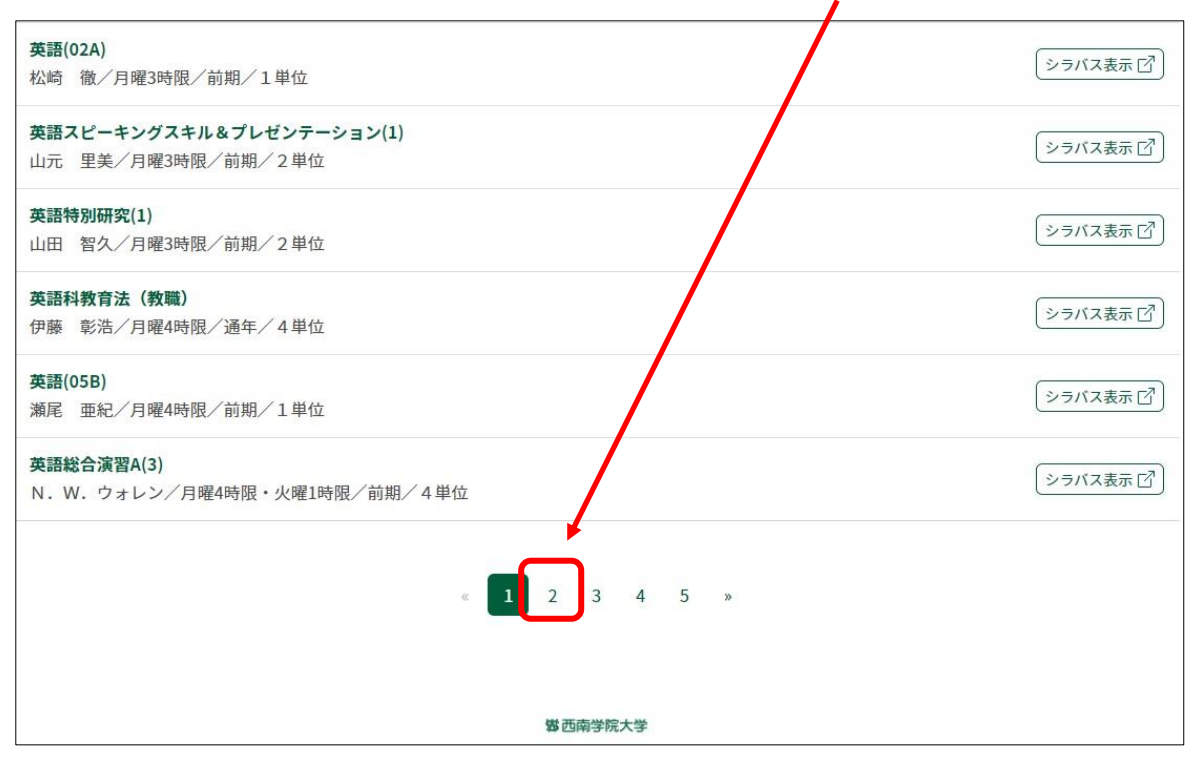

**ヒント!** 検索結果が多く効率的に絞り込む必要がある際は、検索したい文言を検索結果の 画面上から、直接コピー&ペーストして検索欄に入力するとよい。

| 2021 ¥ 年度                                                                                               | 全科目を表示                                                                                                    |                              |
|----------------------------------------------------------------------------------------------------|----------------------------------------------------------------------------------------------------|------------------------------|
|                                                                                                    |                                                                                                    | ~                            |
| F次                                                                                                    | 曜限                                                                                                    | 科目名                          |
| すべて ~                                                                                                   | すべて 🗸 すべて 🗸                                                                                                    | 社会科                          |
| 牧員名(漢字)                                                                                                 | 教員名(カナ)                                                                                                    | +-7-K                        |
| 教員名(漢字)を入力(部分                                                                                           |                                                                                                    |                              |
| ⇒実務経験のある教員等によ                                                                                           | <ul> <li>分一致) 教員名 (カナ) を入け(部</li> <li>よる授業科目</li> <li>・・・・・・・・・・・・・・・・・・・・・・・・・・・・・・・・・・・・</li></ul>                               | 分一致)<br>キーワードを入力(部分一致)<br>検索 |
| 実務経験のある教員等によ         検索結果:全科目を表示         科目名                                                            | <ul> <li>分一致) 教員名 (カナ) を入け(部</li> <li>よる授業科目</li> <li>・・・・・・・・・・・・・・・・・・・・・・・・・・・・・・・・・・・・</li></ul>                               | 分一致) キーワードを入力 (部分一致)<br>検索   |
| 実務経験のある教員等によ<br>検索結果:全科目を表示<br>科目名<br>担当者/関限/学期/単位計                                                     | <ul> <li>分一致) 教員名 (カナ)を入す(部)</li> <li>よる授業科目</li> <li>よる授業科目</li> <li>まる授業科目</li> <li>まの報告</li> <li>数 ■:実務経験のある教員等による投 </li> </ul> | 分一致)                         |
| 実務経験のある教員等によ         検索結果:全科目を表示         科目名         担当者/原限/学期/単位         社会科概論 Q         川上 具美/月曜1時限/前 | <ul> <li>分→致) 教員名 (カナ)を入す(部)</li> <li>よる授業科目</li> <li>数 ■:実務経験のある教員等による批</li> <li>前期/2単位</li> </ul>                                | 分一致)<br>検索<br>授業科目           |

6. 科目のシラバス内容と曜限を確認する。

| 🗙 🛛 🛃 de               | sknet's NEO 💦      | t 🔷 Roundcube Webmail :: 受信箱       | ×   👑 シラバス   i-Saints | × 数 シラバス   i-Sair       | nts × + |
|------------------------|--------------------|------------------------------------|-----------------------|-------------------------|---------|
| labus/detail/202102182 | 8/00/00/00         |                                    |                       |                         |         |
|                        |                    |                                    |                       |                         |         |
| ラバス - 社会               | 会科概論               |                                    |                       |                         |         |
|                        |                    |                                    |                       |                         |         |
| 目名 Subject Name        | 社会科概論              |                                    |                       |                         |         |
| 省者名 Instructor         | 川上 具美 (実務家)        |                                    |                       |                         |         |
| 호 Credit               | 2                  |                                    | 履修年次 Standard Yea     | ar for Registration 2-4 |         |
| 月 Term                 | 前期                 |                                    | クラス Class             |                         |         |
| Day/Period             | 月曜1時限              |                                    | 教室 Classroom          | 1-303                   |         |
| S Notice               | 使用言語:日本語           |                                    |                       |                         |         |
| <b>務経験のある教員等</b> (     | こよる授業科目 Taught by  | instructor(s) with practical exper | ience O               |                         |         |
|                        |                    |                                    |                       |                         |         |
| との到達目標 Objectiv        | ves to be Attained |                                    |                       |                         |         |
| 崔目標                    |                    |                                    |                       |                         |         |
| 社会科の歴史について             | く、アメリカにおける成:       | 立過程といった背景を理解する<br>時道亜領の恋運から理解する    | 0                     |                         |         |
| 接の日本におりる<br>特続可能な開発・社会 | 会・生き方を模索できる        | 相等安康の支援がら理解する。<br>だけの知見を獲得する。      |                       |                         |         |
|                        |                    |                                    |                       |                         |         |
|                        |                    |                                    |                       |                         |         |